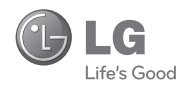

| Image: Constraint of the constraint of the constraint o |
|----------------------------------------------------------------------------------------------------|
| -                                                                                                    |

# LG Shine II<sup>™</sup> Quick Start Guide

Use your phone for more than just talking.

- aGPS with AT&T Navigator
- AT&T Music
- Text and Picture Messaging
- Mobile Email
- 2.0 Megapixel Camera with Flash

Actual color of the phone may vary.

See User Manual for Spanish instructions.

Additional charges may apply. Visit att.com for more details. Phone features subject to change without prior notice. All phone screens are simulated. Services may not be available in all markets.

AT&T marks contained herein are trademarks of AT&T Intellectual Property and/or AT&T affiliated companies.  $\odot$  2009 AT&T Intellectual Property. All rights reserved.

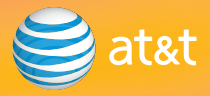

### Getting to Know Your Phone

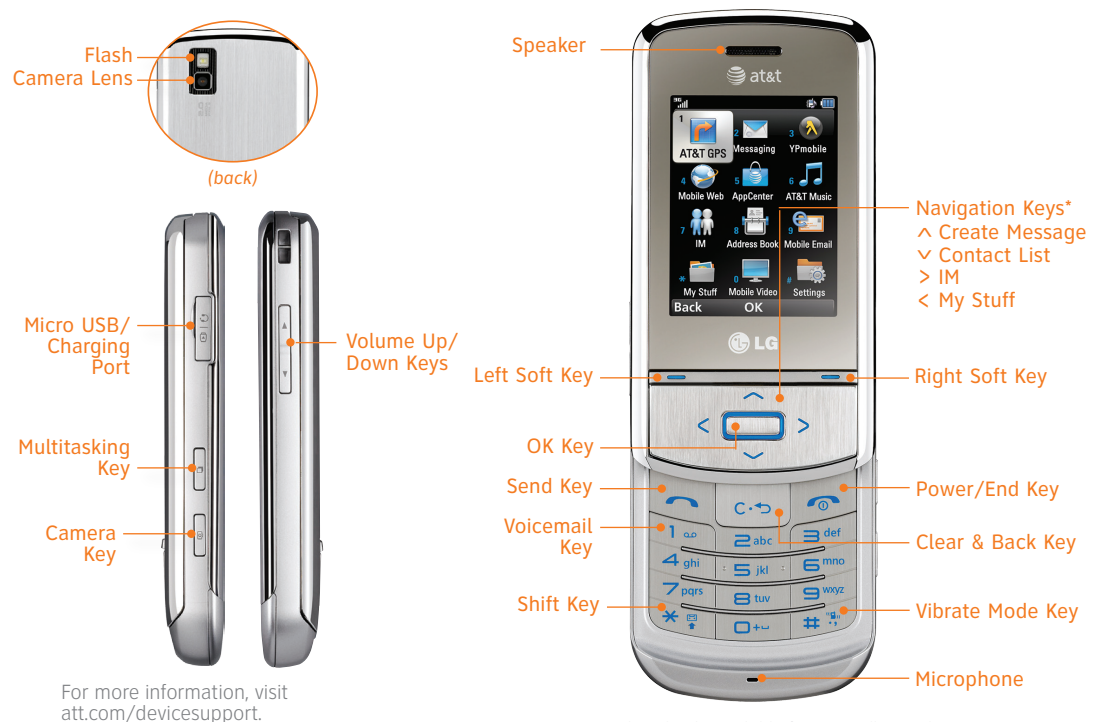

\*Functions listed only available from standby mode.

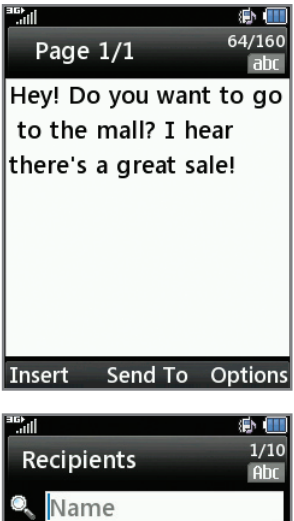

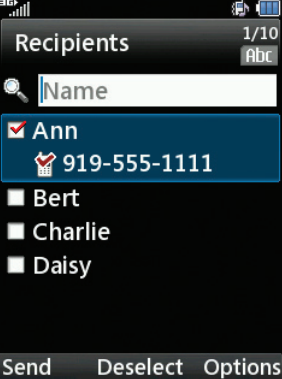

### Text Messaging

When you need to communicate privately and quickly, use text messaging. You can send text messages to other wireless phones and email addresses.

- 1. With the slide open and the phone unlocked, press the **Up Navigation Key**.
- 2. Use the keypad to enter your message.
- 3. Press the **EXAMPLE** for **Send To**.
- 4. Enter the number of a recipient or select your recipient from the list with the **CAL** Key.
- 5. Press the **Left Soft Key** to send your message.

Please don't text and drive.

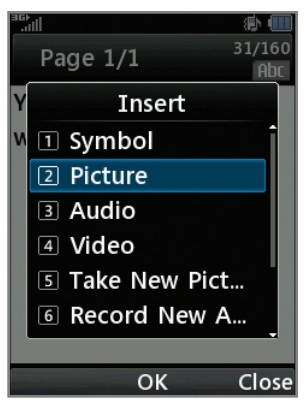

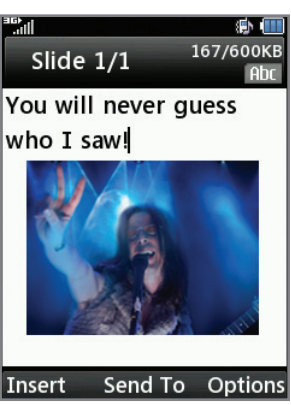

### Multimedia Messaging

Snap it. Say it. Share it. Multimedia messaging lets you share photos, voice messages, and more.

- 1. With the slide open and the phone unlocked, press the **Up Navigation Key**.
- 2. Press the Left Soft Key for Insert.
- 3. Choose a **Picture (2)**, **Audio (3)**, or **Video (4)** to insert into your multimedia message.
- 4. Insert the object by pressing the **COMPACE** Key.
- 5. Press the **EXAMPLE** for **Send To**.
- 6. Enter the number of a recipient or select your recipient from your address book with the **Select**.
- 7. Press the **Left Soft Key** to send your message.

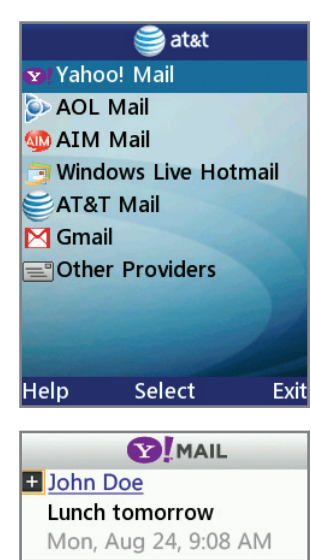

#### How about lunch tomorrow around 1?

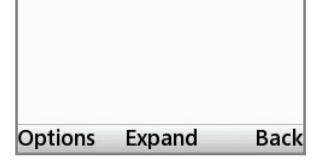

# Mobile Email

Take your email with you with mobile email. You can access up to a dozen providers, including AT&T, AOL®, Yahoo!®, and Windows Live™ email accounts.

- With the slide open and the phone unlocked, press the Left Soft Key to access the Main menu. Select Mobile Email (9).
- Select your provider from the list with the Select your provider from the list with the Select your provider's terms of use.
- 3. Enter your username and password information, then press the **Second Key** to select **Sign In**.
- 4. Highlight a message and press the **EXE** for **Read**.
- 5. Press the **Left Soft Key** for **Options** to reply to, delete, or forward the message.

#### eatet AOL. Mail YAHOO! Mindows Live Mail

All providers may not be available on all devices. Yahoo! and the Yahoo! logo are trademarks and/or registered trademarks of Yahoo! Inc. AOL, America Online, and the Triangle Logo are registered trademarks of America Online. Windows Live and the Windows logo are either registered trademarks or trademarks of Microsoft Corporation in the United States and/or other countries.

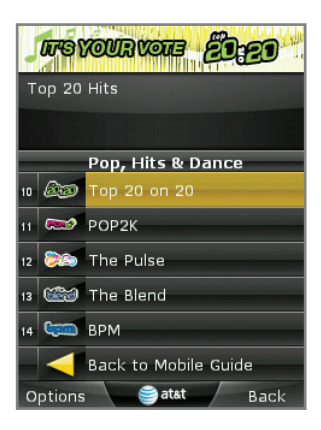

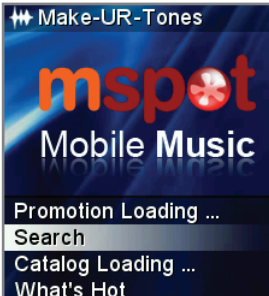

Exit

New Releases

My Ringtones

### AT&T Music

AT&T Mobile Music provides the ultimate music experience. Listen to your favorite music, watch the latest music videos, and stay in the know with music news and more.

- With the slide open and the phone unlocked, press the Left Soft Key to access the Main menu. Select AT&T Music (6).
- Listen to your music with the integrated **Music Player**. Access your music by artist, album, genre, or playlist.
- Browse and select music from leading digital music stores, such as Napster Mobile<sup>®</sup> and eMusic<sup>™</sup> Mobile, with Shop Music.
- 🞵 Instantly ID the title and artist of a song with **MusicID**.
- Enjoy dozens of commercial-free music stations with XM Radio.
- 🞵 Watch the latest music videos under Music Videos.
- Create your own ringtone using music from your favorite artist with **Make UR Tones**.
- Get the latest music news, charts, and concert info from **Community**.
- Get the latest and greatest music downloads and applications with **Music Apps**.

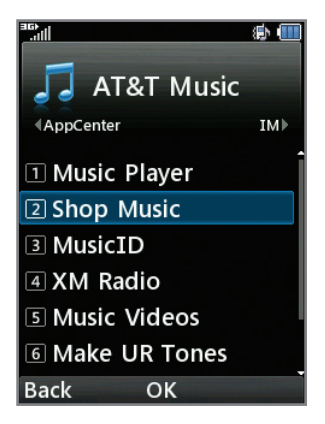

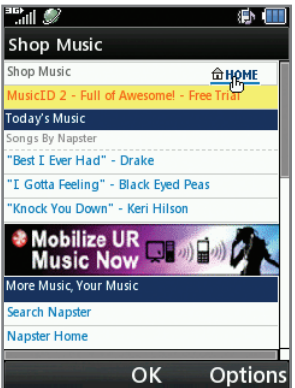

### **Download Music**

Personalize your phone with downloadable music. AT&T gives you access to the latest songs and hottest artists right on your phone. Begin customizing your phone today!

- Remove the back cover of the phone and insert a microSD card\* (gold contacts facing down) into the microSD port located to the left of the SIM card. Reattach the back cover.
- With the slide open and the phone unlocked, press the Left Soft Key to access the Main menu. Select AT&T Music (6).
- 3. Choose Shop Music (2).
- 4. Browse the music catalog to find the song you want to purchase, and then follow the on-screen prompts to download the song to your phone.

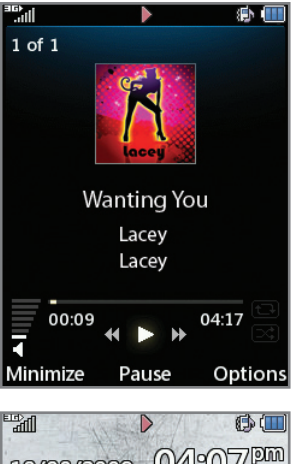

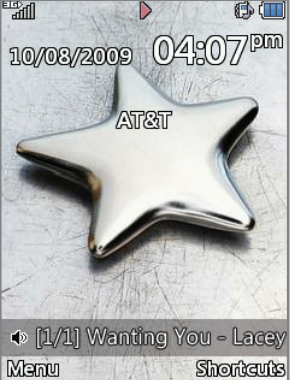

# Play Music

Listen to music from your favorite artists right on your phone. To listen to music that you have transferred to your phone, follow these quick and easy steps.

- Remove the back cover of the phone and insert a microSD<sup>™</sup> card\* (gold contacts facing down) containing music into the microSD port located to the left of the SIM card. Reattach the back cover.
- With the slide open and the phone unlocked, press the Left Soft Key to access the Main menu. Select AT&T Music (6).
- 3. Choose Music Player (1).
- Select All Songs (1), Playlists (2), Artists (3), Albums
  (4) or Genres (5) to view songs in your music library.
- 5. Scroll up or down to highlight a song and press the **Constant Key** to play the song.
- Press up or down on the Volume Keys to adjust the volume. Press the Left or Right Navigation Keys to go to the previous or next song.
- Press the Section Section

\*microSD card sold separately; go to att.com/wireless.

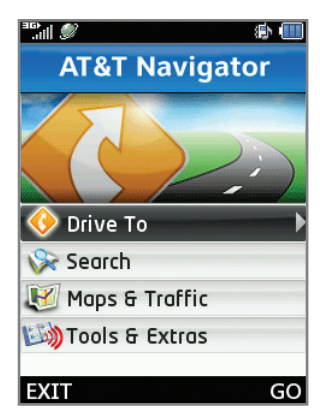

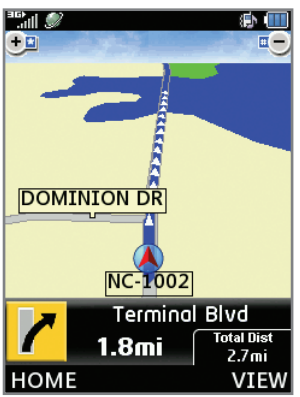

### **AT&T Navigator**

AT&T Navigator, with GPS-enabled directions, is the fastest way to get where you are going whether across town or across the country.

- With the slide open and the phone unlocked, press the Left Soft Key to access the Main menu. Select AT&T GPS (1).
- 2. Launch **AT&T Navigator (1)** with the **EXAMPLE** Key.
- 3. Press the **Right Soft Key** to agree to the terms.
- 4. To get turn-by-turn, voice-guided driving directions, select **Drive To** with the **Select Key**.
- Choose Address (3) from the list and select Type It to enter the address with the keypad or Speak It to say the address.
- 6. Once destination information has been entered, highlight **Done** and press the **Exercise** Key.
- 7. Select **Drive To** with the **Select Drive To** with the **Select Key** to load the directions.

For more information, visit att.com/navigator.

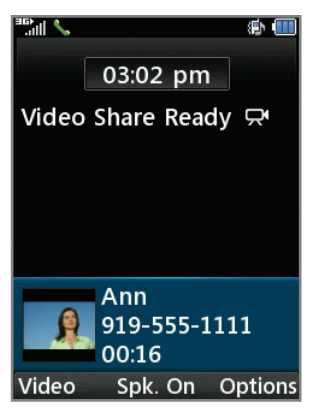

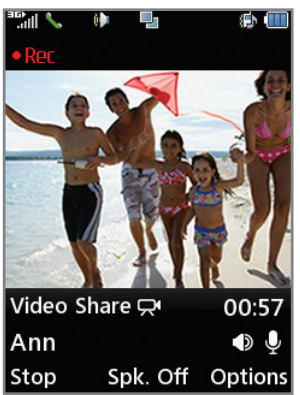

# Video Share<sup>™</sup>

Share events the moment they happen. Video Share lets you stream live video directly to friends and family.

#### Making a Video Share Call

- 1. With the slide open and the phone unlocked, dial the 10-digit number of another 3G Video Share capable device.\*
- Once the call is answered, press the Sey to begin a live video share session. Alternatively, you may press the Left Soft Key for Video.

#### Accepting a Video Share Call

- 1. When receiving a Video Share call, the name or number of the person who wants to share video with you will appear on the screen.
- 2. Press the **Left Soft Key** for **Accept**, and the video share session will begin automatically.

#### To End a Video Share Session

#### Press the Left Soft Key to Stop.

\*Video Share is not available in all markets. Both parties must be in a 3G service area – a 3G icon must appear by the signal bars prior to a call being placed, and both parties must remain in the 3G coverage area for the duration of the Video Share session.

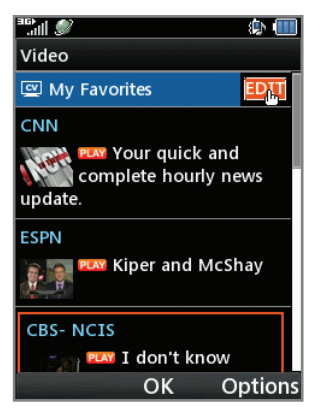

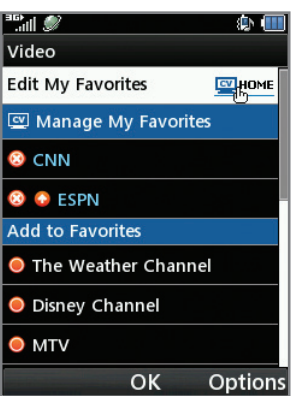

# Mobile Video

With Mobile Video on LG Shine II, you can watch video clips of news, sports, and more whenever you'd like—right on your mobile phone!

- 1. With the slide closed and the phone unlocked, press the **Left Soft Key** to access the **Main menu**.
- Scroll to highlight Mobile Video (0) and press the Key.
- 3. Scroll to highlight a video link and press the **Key**.
- 4. Rotate the phone counterclockwise to view video.

Parental controls available. See box insert for details. Mobile Video requires a Data Unlimited plan.

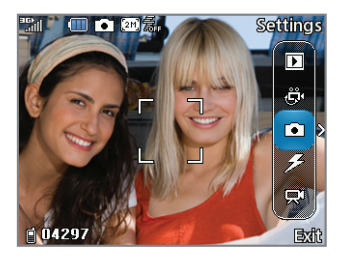

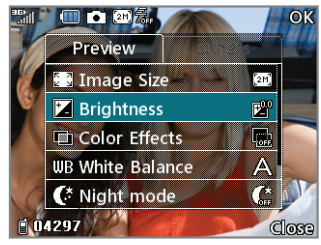

### Take a Picture

Capture everything around you in vivid detail with this 2.0 megapixel camera and camcorder.

- 1. With the slide closed and the phone rotated horizontally, press the **Constant** Key.
- Press the Right Soft Key for Settings to access customizable image settings. To save changes to image size, brightness, or other settings, press the Right Soft Key for OK.
- 3. Press the Set Key to take the picture.\*
- 4. You can now view the picture on your device, send it to someone, or delete it.

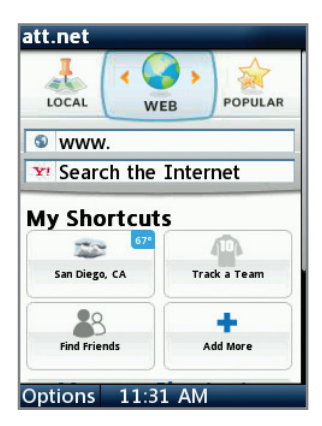

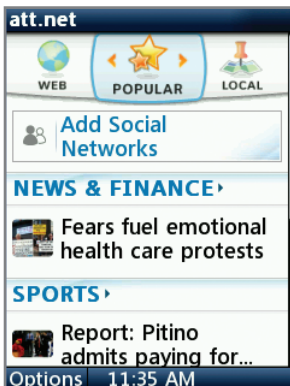

### Mobile Web

Access to att.net provides more than just the Internet on your phone; it gives you three windows into the online world:

- Web Browse with full HTML support or search the web with Yahoo!
- Local Find bars, restaurants, events, and even the closest ATM.
- Popular Connect to your favorite social networking sites, world and local news, sports, music, and more.

#### Access att.net

From standby mode,

• Press and hold **[** Key.

OR

• Press the **Left Soft Key** to access the **Main menu**, and then select **Mobile Web (4)**.

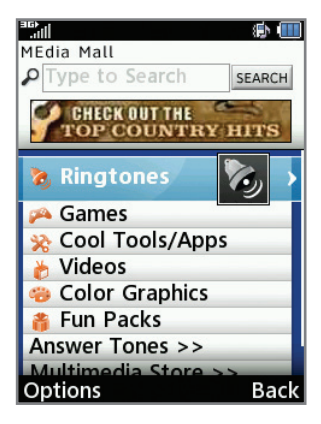

# My Stuff 1 Audio

(E) (

- 2 Games
- **3** Online Locker
- 4 Picture
- 5 Video
- 6 Applications
- 7 Tools
- 8 Camera & Recordin...
- Back OK Key Lock

### Downloadable Fun

Whether you are into the latest hits or the classics, let your phone reflect your style with downloadable ringtones, AnswerTones, and wallpapers. Or entertain yourself with the most popular downloadable games and applications— all from the AppCenter.

#### Access AppCenter

- With the slide open and the phone unlocked, press the Left Soft Key to access the Main menu. Select AppCenter (5).
- 2. Once connected, select the category you want to view to browse content. Follow instructions to purchase the desired item.

#### Access Downloaded Games and Applications

- With the slide open and the phone unlocked, press the Left Navigation Key to access the My Stuff menu.
- 2. Select either Games (2) or Applications (6).
- 3. Select the game or application you wish to access.

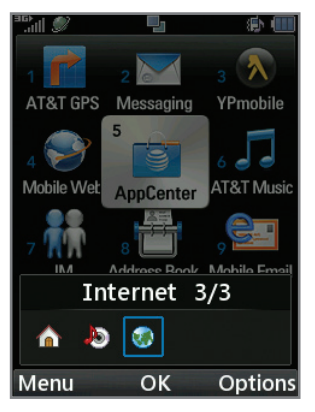

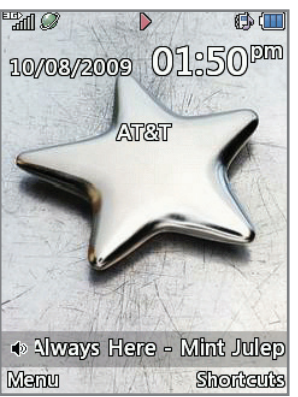

### Multitasking

Multitask simultaneously with voice and data—browse the web, play games, send and receive messages, and listen to music, all at once.

- If you're involved in one task and want to launch another, press the I Key, use the Navigation Key to scroll to Home, and press the Key. From the home screen, you can initiate another task.
- To switch among multiple tasks, press the Section Key. You can then scroll to an open task and press the Key to select it.

### **Optional Accessories**

Accessories for productivity, convenience, and fashion are available at att.com/wireless.

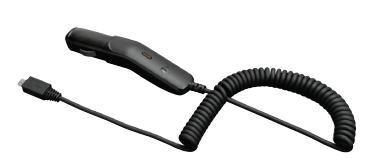

Vehicle Power Charger

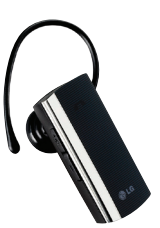

Bluetooth® Headset

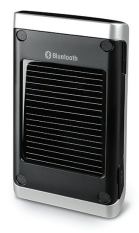

Bluetooth® Solar Speakerphone

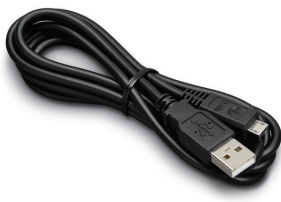

USB Data Cable

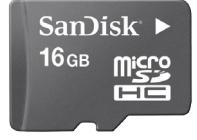

16GB microSD Card

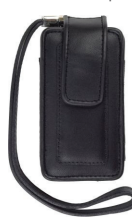

Leather Case

LG is a registered trademark of LG Electronics, Inc. microSD<sup>™</sup> is a trademark of SanDisk. The *Bluetooth*<sup>®</sup> word mark and logos are registered trademarks owned by Bluetooth SIG, Inc. and any use of such marks by LG Electronics. MobileComm, U.S.A., Inc. is under license. AT&T marks contained herein are trademarks of AT&T Intellectual Property and/or AT&T affiliated companies. Microsoft product screen shot(s) reprinted with permission from Microsoft Corporation. © 2009 AT&T Intellectual Property. All rights reserved. All other marks are proprietary to their respective owners. Unless otherwise specified herein, all accessories referenced herein are sold separately.

MCDZ0013303 (1.0)